# **5G CPE Simple Operation Manual**

V1.0

2021/11/22

### Contents

| Chapter I 5G Configuration       | 3 |
|----------------------------------|---|
| Chapter II TR069 Configuration   | 6 |
| Chapter III Upgrade New FirmWare | 9 |

## **Chapter I 5G Configuration**

1、The PC is wired to the CPE LAN1 port, after obtaining the address, access the

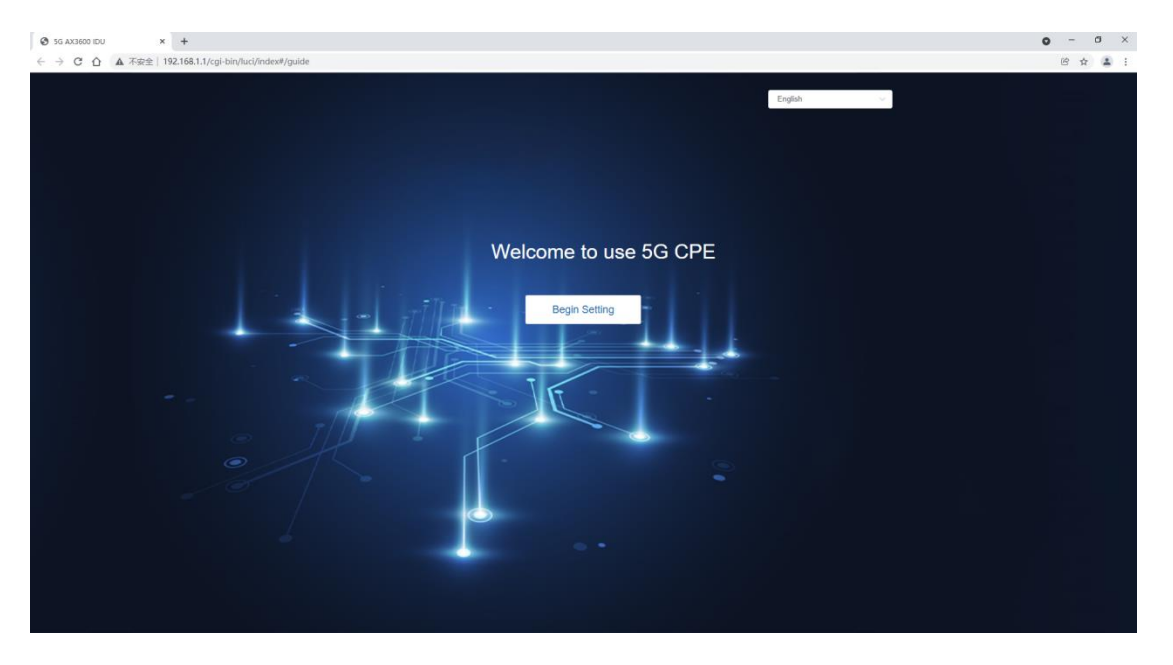

web through 192.168.1.1

2. If you use the default configuration, you can click "skip" to skip the wizard

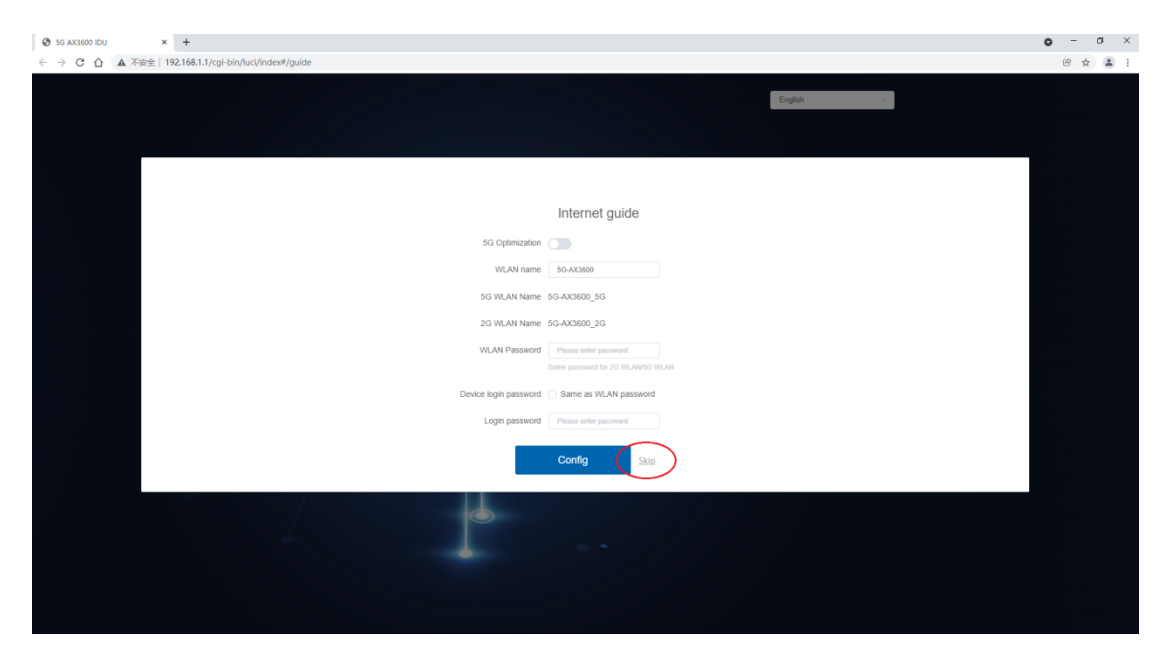

3、Enter admin to access the web

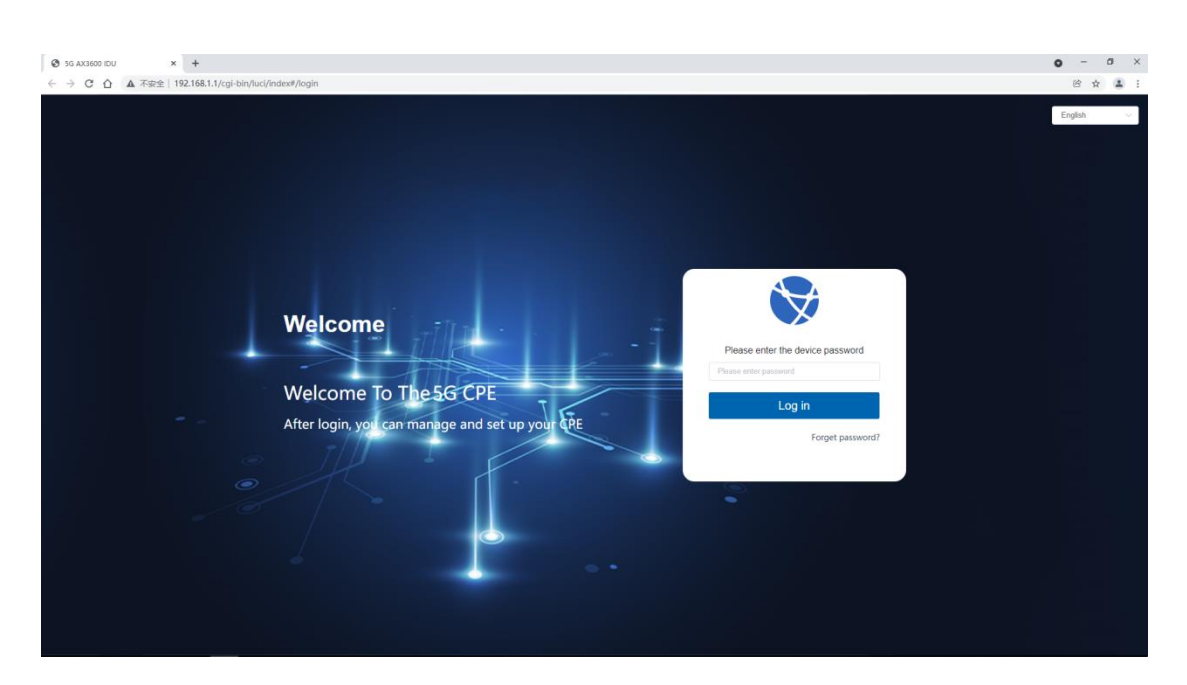

4. If you cannot connect to the base station automatically, please add the

corresponding APN information on this page according to the current network

| ← → C ▲ 不安全   192.168.1 | .1/cgi-bin/luci/index#/wan  |                                                        | न ९ 🕁 😩 :                                                                                                    |
|-------------------------|-----------------------------|--------------------------------------------------------|----------------------------------------------------------------------------------------------------|
| 🗟 Home                  |                             |                                                        | 📶 🛱   Help   reboot   admin                                                                                              |
|                         | WAN ~                       | in the APN information whe<br>change the APN yourself. | en connecting. If the automatic APN cannot access the Internet, you can                                                  |
| 🜐 WAN                   | • Connect                   | Mobile data                                            |                                                                                                    |
| 윰 Router                | <ul> <li>Network</li> </ul> | Data roaming<br>Automatically select                   |                                                                                                    |
| ≢ Client                | Traffic     Ethernet        | network                                                | When the profile configuration is changed, the device will shut<br>down and automatically select the network             |
| ☑ Security              | Ethernet Status             | Single PDN                                             |                                                                                                    |
| lo System               |                             |                                                        | Automatic adaptation, when apn cannot access the Internet, you<br>can turn on this switch and try to access the Internet |
|                         |                             | MTU Size                                               | 1500                                                                                                    |
|                         |                             |                                                        | If not necessary, please do not modify                                                                                   |
|                         |                             |                                                        |                                                                                                    |
|                         |                             |                                                        | Apply                                                                                                    |
|                         |                             |                                                        |                                                                                                    |
|                         |                             |                                                        |                                                                                                    |
|                         |                             |                                                        | No Data                                                                                                    |

| Profile manage                      |           | >                                     | <                                             |                             |                     |
|-------------------------------------|-----------|---------------------------------------|-----------------------------------------------|-----------------------------|---------------------|
| Profile name                        | jpspir    |                                       |                                               |                             |                     |
| Default Profile                     |           |                                       |                                               |                             |                     |
| APN                                 | jpspir    | 8                                     |                                               |                             |                     |
| Username                            |           |                                       |                                               |                             |                     |
| Password                            |           |                                       |                                               |                             |                     |
| identification                      | CHAP      |                                       |                                               |                             |                     |
| IP type                             | IPv4&IPv6 | ~                                     |                                               |                             |                     |
|                                     |           |                                       |                                               |                             |                     |
|                                     | С         | ancel Confirm                         |                                               |                             |                     |
|                                     |           |                                       |                                               |                             |                     |
| WAN                                 | v ch      | the APN Informati<br>ange the APN you | ion wnen connecting. It the automa<br>urself. | IIC APN CANNOT ACCESS THE   | internet, you can   |
| - Connect                           | M         | obile data                            |                                               |                             |                     |
| o Connect                           | Da        | ata roaming                           |                                               |                             |                     |
| <ul> <li>Network</li> </ul>         | Au        | utomatically select                   | ct 💦                                          |                             |                     |
| <ul> <li>Traffic</li> </ul>         | ne        | etwork                                | When the profile con                          | figuration is changed, the  | device will shut    |
| <ul> <li>Ethernet</li> </ul>        |           |                                       | down and automatica                           | ally select the network     |                     |
| <ul> <li>Ethernet Status</li> </ul> | Si        | ngle PDN                              |                                               |                             |                     |
|                                     |           |                                       | Automatic adaptation                          | 1, when apn cannot acces    | s the Internet, you |
|                                     |           |                                       | can turn on this switc                        | in and try to access the in | llemel              |
|                                     | М         | TU Size                               | 1500                                          |                             |                     |
|                                     |           |                                       | If not necessary, plea                        | ase do not modify           |                     |
|                                     |           |                                       |                                               |                             |                     |
|                                     |           |                                       |                                               | _                           |                     |
|                                     |           |                                       | Apply                                         |                             |                     |
|                                     |           |                                       |                                               |                             |                     |
|                                     |           |                                       | Profile manage                                | +                           |                     |
|                                     |           |                                       | <b>jpspir Default</b><br>jpspir               | Ū                           |                     |

5. Select the corresponding network mode on this page according to your

needs

| යි Home  |                                               | afff 評   Help   reboot   admin |
|----------|-----------------------------------------------|--------------------------------|
|          | WAN ~                                         |                                |
| 🖶 WAN    | <ul> <li>Connect</li> </ul>                   | Network                        |
| 器 Router | <ul> <li>Network</li> </ul>                   | 5G network                     |
| ⊟ Client | <ul> <li>Traffic</li> <li>Ethernet</li> </ul> | networking mode NSA+SA ^       |
| Security | Ethernet Status                               | Auto select NSA                |
| ⑧ System |                                               | SA<br>NSA+SA<br>Apply          |

6. After connecting to the base station, you can view the corresponding

| ☆ Home   |                                      |                                  | 📶 🋱   Help   reboot   admin |
|----------|--------------------------------------|----------------------------------|-----------------------------|
| হি WLAN  | System 🗸                             | Device info                      |                             |
| WAN      | <ul> <li>Device info</li> </ul>      | Device 5G AX3600 IDU             |                             |
| 윰 Router | <ul> <li>Modify password</li> </ul>  | name                             |                             |
| Ξ Client | <ul> <li>Upgrade</li> </ul>          | Boot time 0 days 2 hours 43 mins |                             |
|          | <ul> <li>diagnose</li> </ul>         | Serial 189189189                 |                             |
| Security | <ul> <li>OneKey detection</li> </ul> | number                           |                             |
| System   | • Time service settings              | IMEI 868866050011100             |                             |
|          | <ul> <li>Reset and reboot</li> </ul> | <b>IMSI</b> 45400000000192       |                             |
|          | o Backup/Restore                     | _                                |                             |
|          | o System Logs                        | Own -<br>Number                  |                             |
|          |                                      | Hardware V1.0                    |                             |
|          |                                      | Software V1.0.24_T2              |                             |
|          |                                      | LAN MAC 20:21:11:03:10:49        |                             |
|          |                                      | WAN IPv4 10.45.0.9               |                             |

#### information on this page

## Chapter II TR069 Configuration

1、Login to 5G CPE management page via 192.168.1.1

| SG AX3600 IDU x +                                                  |                                                        | • - • ×                                  |
|--------------------------------------------------------------------|--------------------------------------------------------|------------------------------------------|
| ← → C △ ▲ 不安全   192.168.1.1/cgi-bin/luci/index#/                   |                                                        | • Q 🖻 🚖 🛔                                |
| ۲ Home                                                             |                                                        | atil 🗙   Help   reboot   admin   Log out |
| ♥ WLAN<br>Device pages 50 42220 (0)1 Network status Maturale       |                                                        |                                          |
| WAN Device name bis AA3000 IDU Vetwork status Network              | not connected Midble data                              |                                          |
| & Router                                                           |                                                        |                                          |
| E Client                                                           |                                                        |                                          |
| Security                                                           | = ?56                                                  |                                          |
| System     Uninsertied SIM card or invalid     SM card     SM card |                                                        |                                          |
|                                                                    |                                                        |                                          |
|                                                                    |                                                        |                                          |
|                                                                    |                                                        |                                          |
|                                                                    |                                                        |                                          |
|                                                                    |                                                        |                                          |
|                                                                    |                                                        |                                          |
|                                                                    | Privacy policy Privacy statement Open source statement |                                          |
|                                                                    | Copyright © 2019-2021 All rights reserved              |                                          |

2、Click the menu "Security " -> "TR069" on the left side of the CPE webpage,

then you will enter the TR069 client configuration page.

| 3 5G AX3600 IDU | × +                                         |                           |                                   |                     |                    |                         |                             |                         |        |      | 0      | -     | 0       | ×  |
|-----------------|---------------------------------------------|---------------------------|-----------------------------------|---------------------|--------------------|-------------------------|-----------------------------|-------------------------|--------|------|--------|-------|---------|----|
| ← → C △ ▲ 不安的   | È 192.168.1.1/cgi-bin/luci/index#/tr069     |                           |                                   |                     |                    |                         |                             |                         |        |      |        | C \$  |         | :  |
| ☆ Home          |                                             |                           |                                   |                     |                    |                         |                             |                         | ad 🗙 i | Help | reboot | admin | Log out | ē. |
| 🕈 WLAN          | Security ~                                  |                           |                                   |                     |                    |                         |                             |                         |        |      |        |       |         |    |
| WAN             | • Firewall                                  | TR069                     |                                   |                     |                    |                         |                             |                         |        |      |        |       |         |    |
| പ്പ് Router     | <ul> <li>PIN code management</li> </ul>     | WAN Management Proto      | col(TRO69) allows a Auto-Config   | guration Server(AC  | S) to perform auti | to-configuration, provi | rision,collection, and diag | nowtics to this device. |        |      |        |       |         |    |
|                 | ACL                                         | Select the desired values | and click "Apply" to configure th | ne TRO69 client opt | tions.             |                         |                             |                         |        |      |        |       |         |    |
|                 | <ul> <li>IP address filter</li> </ul>       | status 🧲                  | D                                 |                     |                    |                         |                             |                         |        |      |        |       |         |    |
|                 | o Domain Filter                             | ACS URL H                 | ttp://acs.dzscloud.com 8085/A/    |                     |                    |                         |                             |                         |        |      |        |       |         |    |
| System          | <ul> <li>Virtual Server</li> </ul>          | username ti               | 1069                              |                     |                    |                         |                             |                         |        |      |        |       |         |    |
|                 | <ul> <li>DMZ Setting</li> </ul>             |                           |                                   |                     |                    |                         |                             |                         |        |      |        |       |         |    |
|                 | <ul> <li>SIP ALG Setting</li> </ul>         | password                  | r069                              |                     |                    |                         |                             |                         |        |      |        |       |         |    |
|                 | <ul> <li>UPnP Setting</li> </ul>            | advanced settings         |                                   |                     |                    |                         |                             |                         |        |      |        |       |         |    |
|                 | <ul> <li>NAT Setting</li> </ul>             | Connection Request        |                                   |                     |                    |                         |                             |                         |        |      |        |       |         |    |
|                 | Defend DoS ATTACK                           | Authentication            |                                   |                     |                    |                         |                             |                         |        |      |        |       |         |    |
|                 | <ul> <li>Child Online Protection</li> </ul> | usemame                   | sdmin                             |                     |                    |                         |                             |                         |        |      |        |       |         |    |
|                 | 0 TR069                                     |                           |                                   |                     |                    |                         |                             |                         |        |      |        |       |         |    |
|                 |                                             | password                  | JTHezISBDHkL34V                   |                     |                    |                         |                             |                         |        |      |        |       |         |    |
|                 |                                             | tr_adv_periodic           | D                                 |                     |                    |                         |                             |                         |        |      |        |       |         |    |
|                 |                                             | Periodic Inform 3         | 8600                              |                     |                    |                         |                             |                         |        |      |        |       |         |    |
|                 |                                             | Interval                  |                                   |                     |                    |                         |                             |                         |        |      |        |       |         |    |
|                 |                                             |                           |                                   |                     |                    |                         |                             |                         |        |      |        |       |         |    |
|                 |                                             |                           |                                   |                     |                    | Appay                   |                             |                         |        |      |        |       |         |    |
|                 |                                             |                           |                                   | Privacy policy      | Privacy statem     | nent Open source        | a statement                 |                         |        |      |        |       |         |    |
|                 |                                             |                           |                                   | Copy                | Audur - 5018-505   | z i vai rignis reserved |                             |                         |        |      |        |       |         |    |

3. In the input box, successively enter the "ACS URL", "usename" and "password" of ACS server, as well as the "username" and "password" of reverse connection, and click "Apply" button.

| TR069 ement TR069 WNN Manageme Select the desire status ACS URL usemante          | Protocol(TROS9) allows a Auto-Corrilguation Server(AC5) to partom auto-configuration, prevision, callection, and diagnowitics to this device.<br>values and clock 'Apply' to configure the TROS9 client options.<br>The first actuation one 6085/w<br>togs    | ul x He                                                                                                    | o-                                                                                                    | admin                                                                                      |
|-----------------------------------------------------------------------------------|----------------------------------------------------------------------------------------------------|----------------------------------------------------------------------------------------------------|----------------------------------------------------------------------------------------------------|--------------------------------------------------------------------------------------------|
| ament WWI Managems<br>Select the dealer<br>status<br>ACS URL<br>USERNAME          | Protocol(TIOODI) plaves a Auto-Configuration Server(ACD) to parform auto-configuration, prevision, collection, and degrowtics to this device.                                                                                                    | ul x He                                                                                                    | ip   reboat                                                                                                    | admin                                                                                      |
| TR069      WNN Manageme     Select the desire     status      ACS URL     usemame | Protocol(TROS9) allows a Auto-Configuration Server(AC5) to parform auto-configuration, prevision, callection, and diagnowifics to this device.<br>values and click "Apply" to configure the TROS9 client options.<br>The first activation one 6085/w<br>bg69  |                                                                                                    |                                                                                                    |                                                                                            |
| ement TR069 WWW Manageme Select the desire status ACS URL usemane                 | Protocol(TROR9) allows a Auto-Configuration Server(ACS) to perform auto-configuration, previolan, collection, and diagnowics to this device,<br>values and clok 'Apply' to configure the TROR9 client options.                                                |                                                                                                    |                                                                                                    |                                                                                            |
| ement WAN Managemen<br>Select the desire<br>status<br>ACS URL<br>username         | Protocol(TROBI) allows a Auto-Configuration Server/ACI) to perform auto-configuration, provision.collection, and diagnosetics to this device.<br>values and clos. "Apply" to configure the TROB9 cleant options.<br>Map./lecs.disclosed core 80895/AP<br>1009 |                                                                                                    |                                                                                                    |                                                                                            |
| Select the desire<br>status<br>ACS URL<br>usemame                                 | values and ck3. "Apply" to configure the TROB9 client options.  The part of the second core 8085/AP  1069                                                                                                    |                                                                                                    |                                                                                                    |                                                                                            |
| status<br>ACS URL<br>usemame                                                      | http://lacs.descloud.com/0085040<br>10669                                                                                                    |                                                                                                    |                                                                                                    |                                                                                            |
| ACS URL<br>username                                                               | http://lacs.descloud.com/008504                                                                                                    |                                                                                                    |                                                                                                    |                                                                                            |
| username                                                                          | 1069                                                                                                    |                                                                                                    |                                                                                                    |                                                                                            |
| - nontrivial                                                                      |                                                                                                    |                                                                                                    |                                                                                                    |                                                                                            |
| honoriuord                                                                        |                                                                                                    |                                                                                                    |                                                                                                    |                                                                                            |
| passworu                                                                          | 1069                                                                                                    |                                                                                                    |                                                                                                    |                                                                                            |
| advanced set                                                                      | ings                                                                                                    |                                                                                                    |                                                                                                    |                                                                                            |
| Connection Denues                                                                 |                                                                                                    |                                                                                                    |                                                                                                    |                                                                                            |
| ACK Authentication                                                                |                                                                                                    |                                                                                                    |                                                                                                    |                                                                                            |
| loction                                                                           |                                                                                                    |                                                                                                    |                                                                                                    |                                                                                            |
| Gacinanic                                                                         |                                                                                                    |                                                                                                    |                                                                                                    |                                                                                            |
| password                                                                          | qJTHezISBDHkl.34V                                                                                                    |                                                                                                    |                                                                                                    |                                                                                            |
| tr_adv_periodic                                                                   |                                                                                                    |                                                                                                    |                                                                                                    |                                                                                            |
| Periodic Inform                                                                   | 3600                                                                                                    |                                                                                                    |                                                                                                    |                                                                                            |
| Interval                                                                          |                                                                                                    |                                                                                                    |                                                                                                    |                                                                                            |
|                                                                                   | KK Authentication<br>extin<br>usertam<br>rbassword<br>rratv_periodic<br>Periodic Inform<br>Interval                                                                                                    | ACK ALIMENSIA REQUESE CALL AND A CALL AND A | ACK ALIMENSUM Regions and a second second se | ACK     Automatication       extor     username       password     q.THestSDFML34V       f |

Tips : You can also set the Periodic Inform Interval of CPE on this page if needed, or turn off the Periodic Inform function by disable "tr\_adv\_periodi

c" button.

| 3 5G AX3600 IDU | × +                                         |                                             |                                      |                                     |                                                     |       |      | 0      |       | 0       |
|-----------------|---------------------------------------------|---------------------------------------------|--------------------------------------|-------------------------------------|-----------------------------------------------------|-------|------|--------|-------|---------|
| ト → C 仚 ▲ 不安    | 全   192.168.1.1/cgi-bin/luci/index#/tr06    |                                             |                                      |                                     |                                                     |       |      |        | 6 4   |         |
| 습 Home          |                                             |                                             |                                      |                                     |                                                     | att 🗙 | Help | reboot | admin | Log out |
| 🕈 WLAN          | Security ~                                  |                                             |                                      |                                     |                                                     |       |      |        |       |         |
| WAN             | o Firewall                                  | TR069                                       |                                      |                                     |                                                     |       |      |        |       |         |
| a Router        | <ul> <li>PIN code management</li> </ul>     | WAN Management Protocol(TRO69) allow        | a Auto-Configuration Server(ACS) t   | to perform auto-configuration, pro- | vision, collection, and diagnowtics to this device. |       |      |        |       |         |
| - Client        | • ACL                                       | Select the desired values and click "Apply" | to configure the TRO69 client option | 5.                                  |                                                     |       |      |        |       |         |
|                 | <ul> <li>IP address filter</li> </ul>       | status                                      |                                      |                                     |                                                     |       |      |        |       |         |
| Security        | <ul> <li>Domain Filter</li> </ul>           | ACS URL http://acs.dzscloud                 | .com 8085/Ar                         |                                     |                                                     |       |      |        |       |         |
| System          | <ul> <li>Virtual Server</li> </ul>          | username tr069                              |                                      |                                     |                                                     |       |      |        |       |         |
|                 | <ul> <li>DMZ Setting</li> </ul>             | Lara                                        |                                      |                                     |                                                     |       |      |        |       |         |
|                 | <ul> <li>SIP ALG Setting</li> </ul>         | bazaword anga                               |                                      |                                     |                                                     |       |      |        |       |         |
|                 | <ul> <li>UPnP Setting</li> </ul>            | advanced settings                           |                                      |                                     |                                                     |       |      |        |       |         |
|                 | <ul> <li>NAT Setting</li> </ul>             | Connection Request                          |                                      |                                     |                                                     |       |      |        |       |         |
|                 | <ul> <li>Defend DoS ATTACK</li> </ul>       | Authentication                              |                                      |                                     |                                                     |       |      |        |       |         |
|                 | <ul> <li>Child Online Protection</li> </ul> | username admin                              |                                      |                                     |                                                     |       |      |        |       |         |
|                 | • TR069                                     | password gJTHezISBDHkL3                     | īV                                   |                                     |                                                     |       |      |        |       |         |
|                 |                                             | tr_adv_periodic                             |                                      |                                     |                                                     |       |      |        |       |         |
|                 |                                             | Periodic Inform 3600                        |                                      |                                     |                                                     |       |      |        |       |         |
|                 |                                             | Interval                                    |                                      |                                     |                                                     |       |      |        |       |         |
|                 |                                             |                                             |                                      | Apply                               |                                                     |       |      |        |       |         |
|                 |                                             |                                             | Privacy policy                       | Privacy statement Open sourc        | e statement                                         |       |      |        |       |         |
|                 |                                             |                                             | Copyrig                              | ht © 2019-2021 All rights reserved  | d                                                   |       |      |        |       |         |

4、Check the 5G CPE status on the ACS server.

If ACS works normally and the network is normal, 5G CPE should be online.

### Chapter III Upgrade New FirmWare

|                                                                                                    | • - • ×                                  |
|----------------------------------------------------------------------------------------------------|------------------------------------------|
| ← ⇒ C ① ▲ 不發金   192-168.1.1/cgl-bin/lucl/index#/                                                                                                    | •• @ @ ☆ 🏦 :                             |
| G Home                                                                                                    | atil 🗙   Help   reboot   admin   Log out |
| ♥ WLAN                                                                                                    |                                          |
| WXN Device name 5G AX3800 IDU Network status Network not connected Mobile data Flight mode                                                                                                    |                                          |
| Ab Router                                                                                                    |                                          |
| I Client                                                                                                    |                                          |
| © Security X                                                                                                    |                                          |
| ⊙ System         Universitie 3M card or invalid<br>site and         ●         ●         ●         2.46           ■         ■         ●         ■         ●         ■         ●         ■         ■         ●         ■         ■         ●         ■         ■         ●         ■         ■         ●         ■         ■         ●         ■         ■         ●         ■         ■         ●         ■         ■         ●         ■         ■         ●         ■         ■         ●         ■         ■         ●         ■         ■         ●         ■         ■         ●         ■         ■         ●         ■         ■         ■         ■         ■         ■         ■         ■         ■         ■         ■         ■         ■         ■         ■         ■         ■         ■         ■         ■         ■         ■         ■         ■         ■         ■         ■         ■         ■         ■         ■         ■         ■         ■         ■         ■         ■         ■         ■         ■         ■         ■         ■         ■         ■         ■         ■         ■ <t< th=""><th></th></t<> |                                          |
| My device Cilent                                                                                                    |                                          |
|                                                                                                    |                                          |
|                                                                                                    |                                          |
|                                                                                                    |                                          |
|                                                                                                    |                                          |
|                                                                                                    |                                          |
|                                                                                                    |                                          |
| Pilvacy policy   Pilvacy statement   Open source statement<br>Copyright @ 2019-2021 All rights reserved                                                                                                    |                                          |

1、Login to 5G CPE management page via 192.168.1.1

2、Click the menu "System " -> "Upgrade" on the left side of the CPE webpage,

then you will enter the FW upgrade page.

| SG AX3600 IDU ×      | +                                         |                                                              |                                                                                                    | • - • ×                                   |
|----------------------|-------------------------------------------|--------------------------------------------------------------|----------------------------------------------------------------------------------------------------|-------------------------------------------|
| ← → C 合 ▲ 不安全   192. | 168.1.1/cgi-bin/luci/index#/update        |                                                              |                                                                                                    | •• @ @ 🛧 🌲 :                              |
| 🗟 Home               |                                           |                                                              |                                                                                                    | atili 🗙   Help   reboot   admin   Log out |
| < WLAN               | System V                                  |                                                              |                                                                                                    |                                           |
| WAN                  | <ul> <li>Device info</li> </ul>           | Upgrade                                                      |                                                                                                    |                                           |
| 🖧 Router             | Modify password     Upgrade               | Cannot be used during update and will restart automatically. |                                                                                                    |                                           |
| ≡ Client             | <ul> <li>diagnose</li> </ul>              |                                                              |                                                                                                    |                                           |
| Security             | <ul> <li>OneKey detection</li> </ul>      |                                                              | •                                                                                                    |                                           |
| System               | <ul> <li>Time service settings</li> </ul> |                                                              | Drag the upgrade package here, or Click upload<br>The upgrade process is automatically executed when the |                                           |
|                      | <ul> <li>Reset and reboot</li> </ul>      |                                                              | file is uploaded.                                                                                        |                                           |
|                      | <ul> <li>Backup/Restore</li> </ul>        |                                                              | Only bin/rar/zip files can be uploaded.                                                                  |                                           |
|                      | o System Logs                             |                                                              |                                                                                                    |                                           |
|                      |                                           |                                                              |                                                                                                    |                                           |
|                      |                                           |                                                              |                                                                                                    |                                           |
|                      |                                           |                                                              |                                                                                                    |                                           |
|                      |                                           |                                                              |                                                                                                    |                                           |
|                      |                                           |                                                              |                                                                                                    |                                           |
|                      |                                           |                                                              |                                                                                                    |                                           |
|                      |                                           |                                                              |                                                                                                    |                                           |
|                      |                                           | Privacy policy                                               | Privacy statement Open source statement                                                                  |                                           |
|                      |                                           | Соругі                                                       | ght © 2019-2021 All rights reserved                                                                      |                                           |

3. Click the file upload area in the figure below.

| SG AX3600 IDU X ·     | +                                         | <b>o</b> - 0                                                                                            | × |
|-----------------------|-------------------------------------------|----------------------------------------------------------------------------------------------------|---|
| ← → C △ ▲ 不安全   192.1 | 68.1.1/cgi-bin/luci/index#/update         | er @ & 🛓 🛔                                                                                              | : |
| 습 Home                |                                           | and 🗙   Help   reboot   admin   Log out                                                                 |   |
| 후 WLAN                | System ~                                  |                                                                                                    |   |
| WAN                   | <ul> <li>Device info</li> </ul>           | Upgrade                                                                                                 |   |
| 🖧 Router              | <ul> <li>Modify password</li> </ul>       | Cannot he used during undate and will centart automatically                                             |   |
|                       | <ul> <li>Upgrade</li> </ul>               | Common de sans d'anny apointe anno mini reason autorinancery.                                           |   |
|                       | <ul> <li>diagnose</li> </ul>              |                                                                                                    |   |
| Security              | <ul> <li>OneKey detection</li> </ul>      | 6                                                                                                    |   |
| System                | <ul> <li>Time service settings</li> </ul> | Drag the upgrade package here, or Click upload                                                          |   |
|                       | <ul> <li>Reset and reboot</li> </ul>      | The upgrade process is automatically executed when the<br>file is uploaded.                             |   |
|                       | o Backup/Restore                          | Only biofratip Bles can be uploaded.                                                                    |   |
|                       | <ul> <li>System Logs</li> </ul>           |                                                                                                    |   |
|                       |                                           |                                                                                                    |   |
|                       |                                           |                                                                                                    |   |
|                       |                                           |                                                                                                    |   |
|                       |                                           |                                                                                                    |   |
|                       |                                           |                                                                                                    |   |
|                       |                                           |                                                                                                    |   |
|                       |                                           |                                                                                                    |   |
|                       |                                           |                                                                                                    |   |
|                       |                                           |                                                                                                    |   |
|                       |                                           | Privacy policy   Privacy statement   Open source statement<br>Convisiont @ 2019-2021 All rights meanwed |   |
|                       |                                           |                                                                                                    |   |

4. Select the firmware to be upgraded from the local PC and click the "Open"

button.

| SG AX3600 IDU | * +                                           | 0                                                                                                    | 7 3     | a ×        |
|---------------|-----------------------------------------------|----------------------------------------------------------------------------------------------------|---------|------------|
| ← → C ① ▲ 不安全 | 192.168.1.1/cgi-bin/luci/index#/update        | e Billion Billion Bill | *       | <b>a</b> : |
| Ġ Home        |                                               | ad <b>x</b> Help, rebot. ad                                                                                                    | min   L | .og out    |
| 🕈 WLAN        | System 🗸                                      |                                                                                                    |         |            |
| WAN           | <ul> <li>Device info</li> </ul>               | Upgrade                                                                                                    |         |            |
| 🖧 Router      | <ul> <li>Modify password</li> </ul>           | Cannot be used during update and will restart automatically                                                                                                    |         |            |
| ⊟ Client      | <ul> <li>Upgrade</li> <li>diagnose</li> </ul> |                                                                                                    |         |            |
| Security      | <ul> <li>OneKey detection</li> </ul>          | 6                                                                                                    |         |            |
| System        | <ul> <li>Time service settings</li> </ul>     | Drag the upgrade package here, or Click upload                                                                                                    |         |            |
|               | <ul> <li>Reset and reboot</li> </ul>          | The is uploaded.                                                                                                    |         |            |
|               | <ul> <li>Backup/Restore</li> </ul>            | Only binitarizing files can be uploaded.                                                                                                    |         |            |
|               | <ul> <li>System Logs</li> </ul>               | ि ग्राम x                                                                                                    |         |            |
|               |                                               | ← → ~ ↑ 📙 、 此地族 → 本地通直 (h) > 5G CPE 🗸 🗘 微気 "5G CPE"                                                                                                    |         |            |
|               |                                               | 18.1K 新建文件类 📳 * 🛄 😧                                                                                                    |         |            |
|               |                                               |                                                                                                    |         |            |
|               |                                               | 💷 men                                                                                                    |         |            |
|               |                                               |                                                                                                    |         |            |
|               |                                               |                                                                                                    |         |            |
|               |                                               | Privacy policy   Privacy statement   Open source statement<br>Copyright 0-2019-2021 All rights reviewed.                                                                                                    |         |            |

 $5 \$  System will start to upload and upgrade firmware automatically, and no

other operation is required until the upgrade is complete.

| 6 → C ♠ ⊼## | x +<br>192.168.1.1/col-bin/luci/index#/upda | 10 - 10 - 10 - 10 - 10 - 10 - 10 - 10 -                       | * * *   |
|-------------|---------------------------------------------|---------------------------------------------------------------|---------|
| G Home      |                                             | _d( <sub>M</sub> : Heip : rebot : admir                       | Log out |
| 🔅 WLAN      | System 🗸                                    |                                                               |         |
| WAN         | <ul> <li>Device info</li> </ul>             | Upgrade                                                       |         |
| සි Router   | <ul> <li>Modify password</li> </ul>         | Cannot has used Arrison module and will sector antonalization |         |
| 🗄 Client    | o Upgrade                                   |                                                               |         |
| Security    | o diagnose     OneKey detection             |                                                               |         |
| System      | <ul> <li>Time service settings</li> </ul>   | Drag the upgrade package here, or Click upload                |         |
|             | <ul> <li>Reset and reboot</li> </ul>        | The upgrade process is automatically executed when the        |         |
|             | <ul> <li>Backup/Restore</li> </ul>          | Uploading upgrade package                                     |         |
|             | <ul> <li>System Logs</li> </ul>             |                                                               |         |
|             |                                             |                                                               |         |
|             |                                             |                                                               |         |
|             |                                             |                                                               |         |
|             |                                             |                                                               |         |
|             |                                             |                                                               |         |
|             |                                             |                                                               |         |
|             |                                             |                                                               |         |
|             |                                             |                                                               |         |
|             |                                             | Privacy policy — Privacy statement — Open source statement    |         |
|             |                                             | Copyright © 2019-2021 All rights reserved                     |         |

| SG AX3600 IDU | × +                                       | ο - σ ×                                                                                             |
|---------------|-------------------------------------------|----------------------------------------------------------------------------------------------------|
| ← → C △ ▲ 不安! | È   192.168.1.1/cgi-bin/luci/index#/updat | · · · · · · · · · · · · · · · · · · ·                                                               |
| 🟠 Home        |                                           | , if x Help rebott admin Legist                                                                     |
| 🔅 WLAN        | System 🗸                                  |                                                                                                    |
| WAN           | <ul> <li>Device info</li> </ul>           | Upgrade                                                                                             |
| and Router    | <ul> <li>Modify password</li> </ul>       | Cannot be used sturing update and will restart automatically                                        |
| ⊟ Client      | Upgrade     diagnose                      |                                                                                                    |
| G Security    | <ul> <li>OneKey detection</li> </ul>      |                                                                                                    |
| System        | <ul> <li>Time service settings</li> </ul> | Drag the upgrade package here, or Click upload                                                      |
|               | <ul> <li>Reset and reboot</li> </ul>      | THE QUARE DIVEST IN ANTITICATE CROADS WITH UP.                                                      |
|               | = Backup/Restore                          | Upgrade package upload successful, start automatic upgrade procedure.                               |
|               | < System Logs                             |                                                                                                    |
|               |                                           | Phracy policy - Privacy statement - Open source statement<br>Conventing 0,2019 3021 43 distancement |

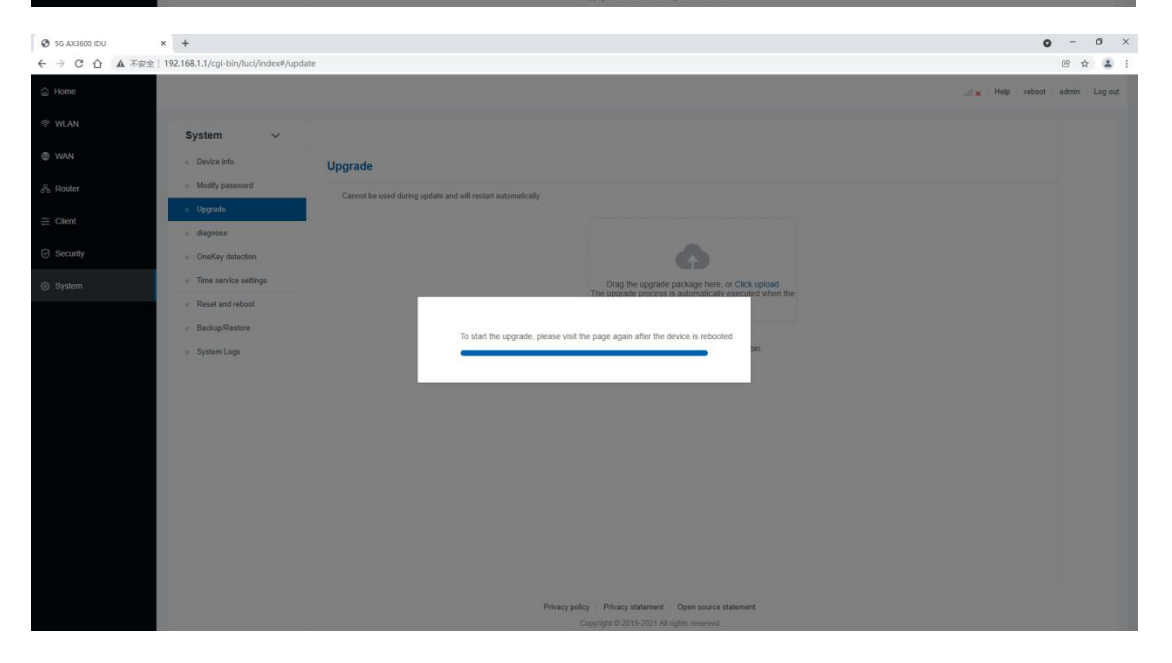

6. Wait for about 8min, the system will complete the upgrade and autom atically return to the login page.

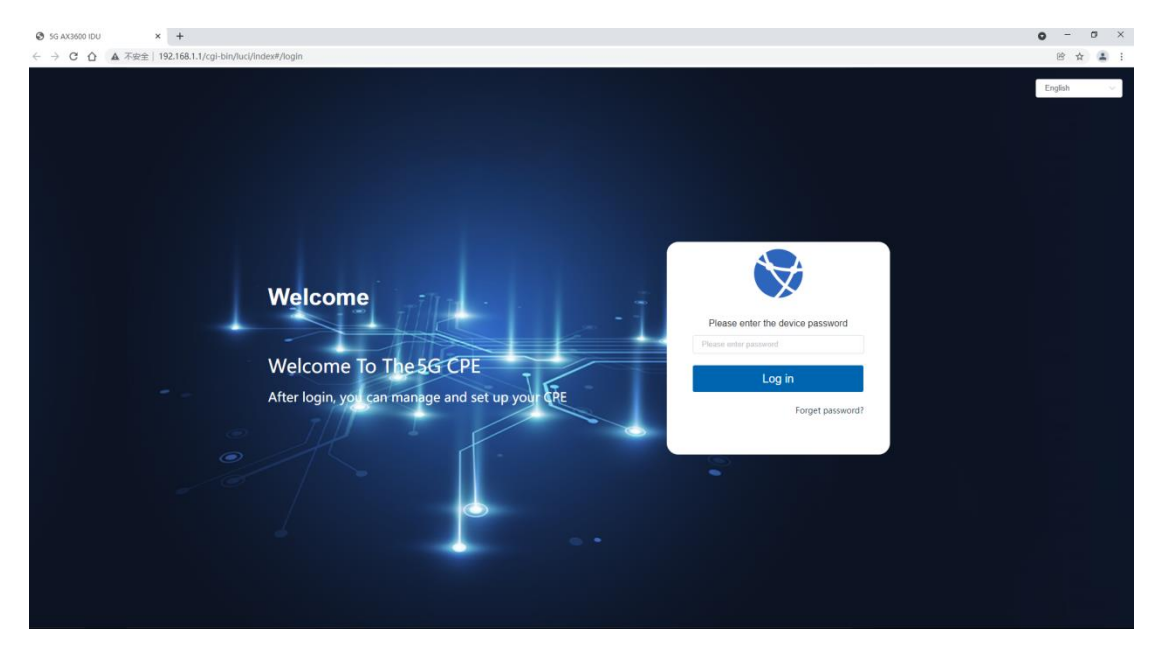

7. You can check the upgraded version on the "System->Device info" page.

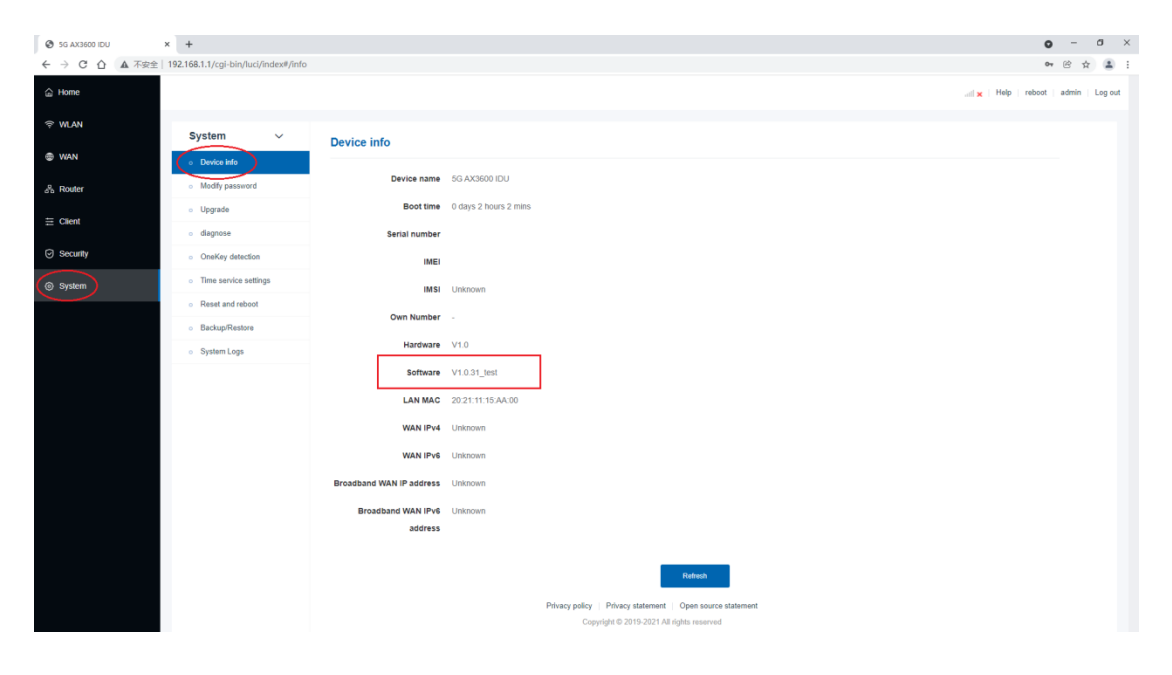